## Wie erhalte ich einen persönlichen Zugang zu dem Bildarchiv Prometheus?

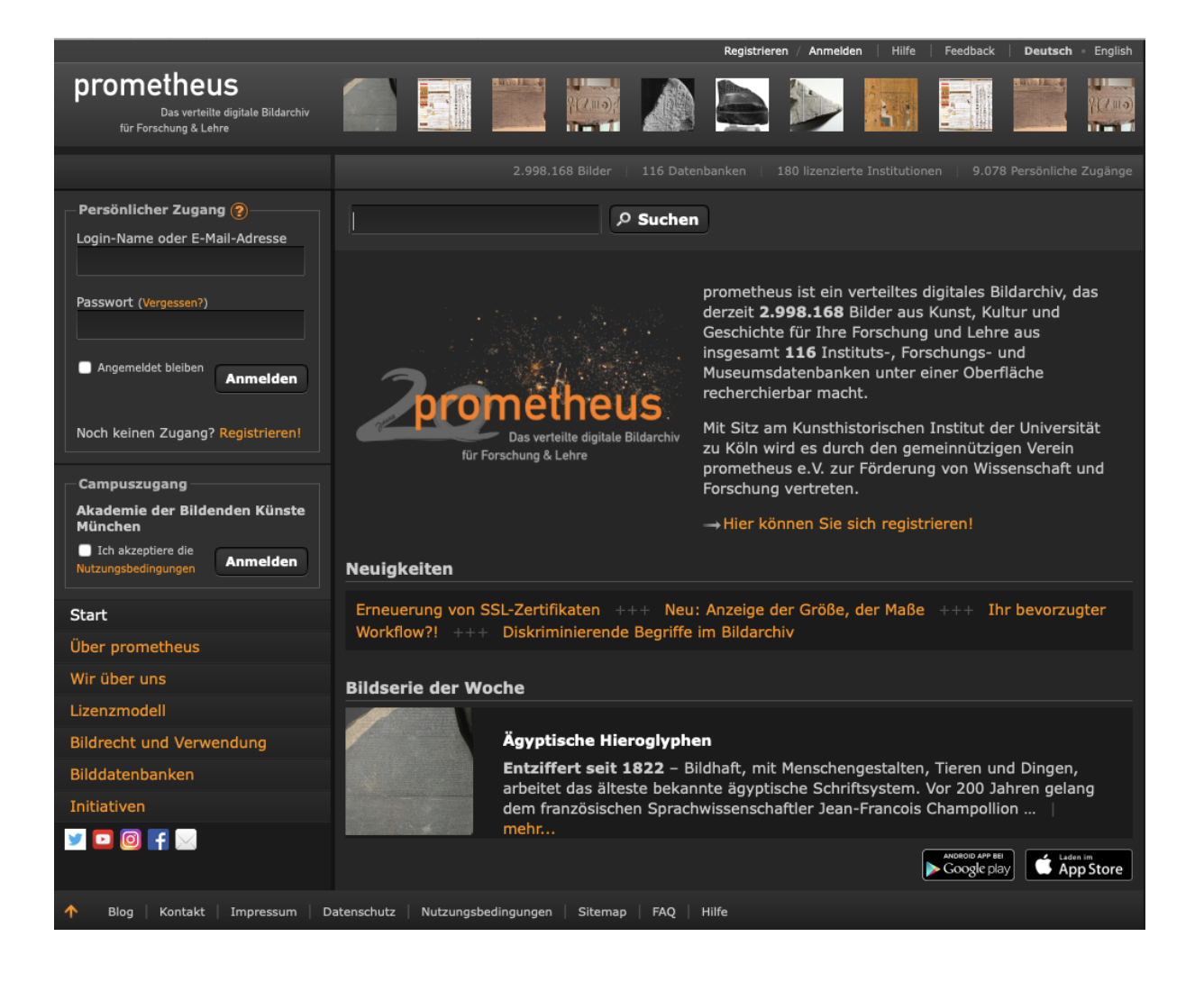

Hier geht es zu Prometheus: <u>https://prometheus-bildarchiv.de/de/</u>

## Wie erstelle ich einen Zugang zu Prometheus?

1. Auf "Registrieren" klicken

| nromothous                                                 |                                                                                                    |                          | Registrieren / Anmeld                                                                                          | ien Hilfe Feedback Deutsch English       |
|------------------------------------------------------------|----------------------------------------------------------------------------------------------------|--------------------------|----------------------------------------------------------------------------------------------------|------------------------------------------|
| prometneus                                                 | ∎                                                                                                    |                          |                                                                                                    |                                          |
| Das verteilte digitale Bildarchiv<br>für Forschung & Lehre |                                                                                                    |                          |                                                                                                    |                                          |
|                                                            | Suchen Bildsam                                                                                                    | mlungen                  | Meine Uploads                                                                                                  |                                          |
|                                                            |                                                                                                    |                          |                                                                                                    |                                          |
|                                                            |                                                                                                    |                          |                                                                                                    |                                          |
|                                                            | Pogistriorung                                                                                                    |                          |                                                                                                    |                                          |
|                                                            | Registrierung                                                                                                    |                          |                                                                                                    |                                          |
|                                                            | Sie haben die Möglichke                                                                                                    | it, das Bil              | Idarchiv kostenlos zu nutzen, wenn Sie einer lize                                                              | nzierten Institution angehören oder Sie  |
|                                                            |                                                                                                    |                          | within the bits die Online. Fins Works herte                                                                   |                                          |
|                                                            | aus. Nach Überprüfung                                                                                                    | I ernalten<br>Ihres Fors | schungsinteresses werden Sie aktiviert.                                                                        | nios testen" und fullen Sie das Formular |
| 2. "Kostenlos über 📩                                       | Zugangsmodus                                                                                                    |                          |                                                                                                    |                                          |
| Ihre Institution                                           | Eine Weche ko                                                                                                    | stanlas                  | toston                                                                                                    |                                          |
| nutzen" anklicken                                          |                                                                                                    |                          |                                                                                                    |                                          |
|                                                            | Kostenios ube                                                                                                    | r Ihre I                 | nstitution nutzen                                                                                              |                                          |
|                                                            | 🔵 Einzellizenz fü                                                                                                    | r 30 EU                  | IR pro Jahr                                                                                                    |                                          |
|                                                            |                                                                                                    |                          |                                                                                                    |                                          |
| 3. Zugangsdaten 🗾 🚽                                        | Zugangsdaten                                                                                                    |                          |                                                                                                    |                                          |
| ausfüllen (bestehende                                      | Login-Name                                                                                                    |                          |                                                                                                    |                                          |
| Campus-Mail, aber                                          | E-Mail                                                                                                    |                          |                                                                                                    |                                          |
| Login-Name und                                             |                                                                                                    |                          |                                                                                                    |                                          |
| Passwort neu                                               | Passwort                                                                                                    |                          |                                                                                                    |                                          |
| ausdenken)                                                 | Passwort                                                                                                    |                          |                                                                                                    |                                          |
| ,                                                          | bestätigen                                                                                                    |                          |                                                                                                    |                                          |
| t Denzäulishe                                              | – Persönliche Inform                                                                                                    | ationen -                |                                                                                                    |                                          |
| 4. Personne                                                | Vorname                                                                                                    |                          |                                                                                                    |                                          |
| Informationen                                              |                                                                                                    |                          |                                                                                                    |                                          |
| ausfullen                                                  | Nachname                                                                                                    |                          |                                                                                                    |                                          |
|                                                            | Titel                                                                                                    |                          |                                                                                                    |                                          |
|                                                            | Forschungsinteresse                                                                                                    |                          |                                                                                                    |                                          |
|                                                            | und                                                                                                    | Da die I<br>Rahmer       | Nutzung des Bildarchivs ausschließlich im<br>n von Forschung und Lehre gestattet ist.                          |                                          |
|                                                            | wissenschaftlicher<br>Kontext                                                                                                    | möchte                   | n wir Sie an dieser Stelle bitten, Angaben zu                                                                  |                                          |
|                                                            |                                                                                                    | Kontext                  | t zu machen. Wenn Sie das Bildarchiv über eine                                                                 |                                          |
|                                                            |                                                                                                    | lizenziel                | rte Instition nutzen können, kann diese Angabe                                                                 |                                          |
|                                                            | Newsletter<br>abonnieren?                                                                                                    | •                        |                                                                                                    |                                          |
| 5. Nutzungsbe-                                             |                                                                                                    |                          |                                                                                                    |                                          |
| dingungen lesen                                            | Ich habe die Nutzun                                                                                                    | asbedinau                | ungen sorgfältig durchgelesen und stimme ihnen                                                                 | zu                                       |
| und akzeptieren                                            | Snamechutzi                                                                                                    |                          |                                                                                                    |                                          |
| 6. Spamschutz                                              | Welches ist der erste M                                                                                                    | Ionat des                | Jahres?                                                                                                    |                                          |
| beantworten                                                | Helenes ist der erste P                                                                                                    | ionat ues                |                                                                                                    |                                          |
|                                                            | ( Development of the second second se | Abbreat                  |                                                                                                    |                                          |
| 7. "Registrieren"                                          | Registrieren oder                                                                                                    | Abbreche                 | en in the second second second second second second second second second second second second second second se |                                          |
| anklicken                                                  |                                                                                                    |                          |                                                                                                    |                                          |
|                                                            |                                                                                                    |                          |                                                                                                    |                                          |
|                                                            | analysis by the second state                                                                                                    |                          | Change   540   196                                                                                             |                                          |
| T Blog Kontakt Impressum Dat                               | enschutz   Nutzungsbedin                                                                                                    | gungen                   | Sitemap   FAQ   Hilfe                                                                                          |                                          |

Nun muss der Zugang noch aktiviert werden:

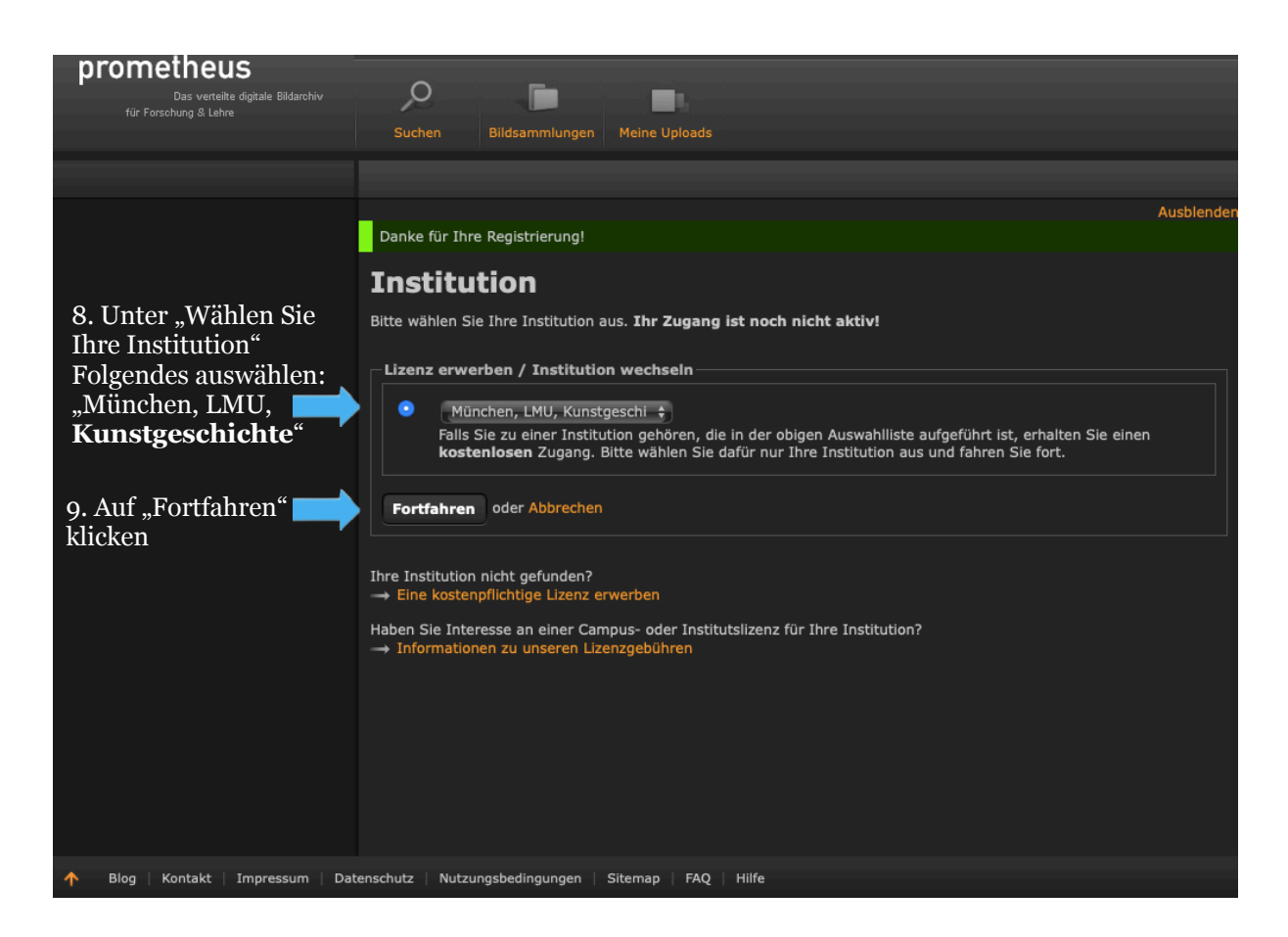

Anschließend wird dir eine E-Mail zugeschickt. Bestätige E-Mail-Adresse, indem du auf den Link klickst. Achtung: der Link ist nur 24 Stunden gültig.

| <b>prometheus</b><br>Das verteilte digitale Bildarchiv<br>für Forschung & Lehre | Suchen Bildsammlungen Meine Uploads                                                                                                    |
|---------------------------------------------------------------------------------|----------------------------------------------------------------------------------------------------|
|                                                                                 |                                                                                                    |
|                                                                                 | Ihnen wurde eine E-Mail mit einem Link geschickt, damit Sie bestätigen, dass die E-Mail-Adresse zu Ihnen gehört.                                                 |
|                                                                                 | Falls Sie diese E-Mail nicht innerhalb von einer Stunde erhalten sollten, überprüfen Sie bitte Ihre eingegebene Email-Adresse oder den Inhalt Ihres Spamordners. |
|                                                                                 |                                                                                                    |
|                                                                                 | Bei Fragen oder Problemen wenden Sie sich bitte an die prometheus-bildarchiv.de.                                                                                 |

Der Link in der E-Mail führt dich hier hin:

| prometheus                        |                                                                                                    |
|-----------------------------------|----------------------------------------------------------------------------------------------------|
| Das verteilte digitale Bildarchiv |                                                                                                    |
| für Forschung & Lehre             | Suchen Bildsammlungen Meine Uploads                                                                                                    |
|                                   |                                                                                                    |
|                                   |                                                                                                    |
|                                   | Ausblende                                                                                                    |
|                                   | Ihre E-Mail-Adresse wurde bestätigt. Danke!                                                                                                    |
|                                   | Bitte senden Sie dazu einen aktuellen Zugehörigkeitsnachweis (Ihre Immatrikulationsbescheinigung oder<br>einen Link zu Ihrem Auftritt auf der Institutswebseite) per E-Mail an eine*n der folgenden lokalen<br>Administrator*innen. |
|                                   | Lokale Administrator*innen:                                                                                                    |
|                                   | Dorothee Binder                                                                                                    |
|                                   | Bei Fragen oder Problemen wenden Sie sich bitte an die prometheus-bildarchiv.de.                                                                                                    |
|                                   |                                                                                                    |
|                                   |                                                                                                    |
|                                   |                                                                                                    |
| 🛧 Blog   Kontakt   Impressum   Da | atenschutz   Nutzungsbedingungen   Sitemap   FAQ   Hilfe                                                                                                    |

Nun musst du nur noch Frau Binder eine E-Mail (E-Mail-Adresse: <u>Dorothee.Binder@lrz.uni-</u><u>muenchen.de</u>) schreiben, in der deine Matrikelnummer und der zu Beginn gewählter Login-Name stehen. Die Matrikelnummer findest du auf deinem Studierendenausweis. Der Account wird dann schnellstmöglich freigeschaltet. Diese E-Mail kann z.B. so aussehen:

| An:                                                           | Dorothee.Binder@lrz.uni-muenchen.de                                                                                                    |
|---------------------------------------------------------------|----------------------------------------------------------------------------------------------------|
| CC:                                                           |                                                                                                    |
| BCC:                                                          |                                                                                                    |
| Betreff:                                                      | Prometheus Freischaltung                                                                                                    |
| Text:                                                         |                                                                                                    |
| Liebe Frau<br>mein Nam<br>Meine Ma<br>Der Login<br>Vielen Dau | ı Binder,<br>e ist und ich bitte um die Freischaltung meines neuen Prometheus-Accounts.<br>trikelnummer lautet:<br>-Name lautet:<br>nk und liebe Grüße, |
| Datei anh                                                     | ängen: Datei auswählen Keine Datei ausgewählt Hochladen                                                                                                 |

## **Tipps zur effizienten Suche auf Prometheus**

| promothous                        | (Abmelden) Hilfe                                                                | Feedback Deutsch | <ul> <li>English</li> </ul> |
|-----------------------------------|---------------------------------------------------------------------------------|------------------|-----------------------------|
| Das verteilte digitale Bildarchiv | 0                                                                               |                  |                             |
| für Forschung & Lehre             | Suchen Bildeammlungen Maine Unloads                                             |                  |                             |
|                                   |                                                                                 |                  |                             |
|                                   | Suchen Erweiterte Suche                                                         |                  |                             |
|                                   | Alle                                                                            |                  |                             |
|                                   | und A Künstler*in A                                                             |                  |                             |
|                                   |                                                                                 |                  |                             |
|                                   |                                                                                 |                  |                             |
|                                   | und 🗘 Standort 🗘                                                                |                  | +                           |
|                                   | Syntaxhilfe                                                                     | ,O Suchen        |                             |
|                                   | 116 Datasbaskas aussawählt L Ausblanden                                         |                  |                             |
|                                   | Gruppieren nach Typ - Stadt - Schlagwörter - Open Access I Sortieren nach Titel |                  |                             |
|                                   | V In allen Datenbanken suchen (2.998.476 Datensätzen)                           |                  |                             |
|                                   | > VInstitutsdatenbanken (51/51)                                                 |                  |                             |
|                                   | > Vuseumsdatenbanken (17/17)                                                    |                  |                             |
|                                   | > 🗹 Forschungsdatenbanken (48/48)                                               |                  |                             |
|                                   |                                                                                 |                  |                             |
|                                   |                                                                                 |                  |                             |
|                                   |                                                                                 |                  |                             |
|                                   |                                                                                 |                  |                             |
|                                   |                                                                                 |                  |                             |
|                                   |                                                                                 |                  |                             |
|                                   |                                                                                 |                  |                             |
|                                   |                                                                                 |                  |                             |
| 🔶 Blog   Kontakt   Impressum   Da | tenschutz   Nutzungsbedingungen   Sitemap   FAQ   Hilfe                         |                  |                             |

Über die erweiterte Suche kann man seine Wünsche genauer formulieren.

Mit einem Klick auf die Leiste vor dem Eingabefeld lassen sich verschiedene Suchkategorien auswählen.

| nrometheus                        |                                                                                                    | (Abmelden)                                       | Hilfe   Feedb | ack Deutsch | <ul> <li>English</li> </ul> |
|-----------------------------------|----------------------------------------------------------------------------------------------------|--------------------------------------------------|---------------|-------------|-----------------------------|
| Das verteilte digitale Bildarchiv | Q                                                                                                    |                                                  |               |             |                             |
| für Forschung & Lehre             | Suchen Bildsammlungen Meine Uploads                                                                                                    |                                                  |               |             |                             |
|                                   |                                                                                                    |                                                  |               |             |                             |
|                                   | Suchen Erweiterte Suche                                                                                                    |                                                  |               |             |                             |
|                                   | <ul> <li>✓ Alle</li> <li>Künstler*in<br/>Titel</li> <li>und</li> <li>↔</li> <li>Standort</li> <li>Fundort</li> <li>Gattung</li> <li>Material</li> <li>Schlagwort</li> <li>Beschreibung</li> <li>116 Datenbank</li> <li>Oatierung</li> <li>Bildrecht Werk</li> <li>Bildrecht Werk</li> <li>Bildrecht Werk</li> <li>Bildrecht Kotografie</li> <li>&gt; </li> <li>✓ Institut</li> <li>&gt; </li> <li>✓ Forschu</li> <li>Anzahl Bewertungen</li> <li>Kommentare</li> </ul> | en Access   Sortieren nach Tite!<br>Datensätzen) |               |             |                             |
| 🔶 Blog Kontakt Impressum Dai      | nschutz   Nutzungsbedingungen   Sitemap   FAQ                                                                                                    | Hilfe                                            |               |             |                             |

Mit einem Klick auf die Leiste daneben kannst du die Booleschen Operatoren ändern.

| n romothous                       | (Abmelden)                                                                      | Hilfe | Feedback Deutsc | h + English |
|-----------------------------------|---------------------------------------------------------------------------------|-------|-----------------|-------------|
|                                   | 0 = -                                                                           |       |                 |             |
| für Forschung & Lehre             |                                                                                 |       |                 |             |
|                                   | Suchen Bildsammlungen Meine Uploads                                             |       |                 |             |
|                                   | Suchen Erweiterte Suche                                                         |       |                 |             |
|                                   | Alie                                                                            |       |                 |             |
|                                   | Künstler*in                                                                     |       |                 |             |
|                                   | und nicht                                                                       |       |                 |             |
|                                   | oder                                                                            |       |                 |             |
|                                   | und 💠 Standort 🔶                                                                |       |                 |             |
|                                   | Syntaxhilfe                                                                     |       | ,<br>₽ Suchen   | 1           |
|                                   |                                                                                 |       |                 |             |
|                                   | 116 Datenbanken ausgewählt   Ausblenden                                         |       |                 |             |
|                                   | Gruppieren nach Typ - Stadt - Schlagwörter - Open Access   Sortieren nach Titel |       |                 |             |
|                                   | 🥑 In allen Datenbanken suchen (2.998.476 Datensätzen)                           |       |                 |             |
|                                   | > 🗹 Institutsdatenbanken (51/51)                                                |       |                 |             |
|                                   | > 🗹 Museumsdatenbanken (17/17)                                                  |       |                 |             |
|                                   | > 🛛 Forschungsdatenbanken (48/48)                                               |       |                 |             |
|                                   |                                                                                 |       |                 |             |
|                                   |                                                                                 |       |                 |             |
|                                   |                                                                                 |       |                 |             |
|                                   |                                                                                 |       |                 |             |
|                                   |                                                                                 |       |                 |             |
|                                   |                                                                                 |       |                 |             |
|                                   |                                                                                 |       |                 |             |
|                                   |                                                                                 |       |                 |             |
| 🛧 Blog   Kontakt   Impressum   Da | tenschutz   Nutzungsbedingungen   Sitemap   FAQ   Hilfe                         |       |                 |             |
|                                   |                                                                                 |       |                 |             |

## Allgemein funktionieren Boolesche Operatoren folgendermaßen:

"und" bildet die Schnittmenge, das heißt man kann z.B. Werke suchen, die sowohl von Artemisia Gentileschi gemalt sind, als auch *Judith und Holofernes* heißen.

"oder" bildet die Vereinigungsmenge, das heißt man kann z.B. Werke suchen, die in München oder aber auch in Berlin stehen und es sollten beide angezeigt werden.

Je nach Thema oder Gerät kann es jedoch sein, dass hier nicht genau die erwünschten Ergebnisse gezeigt werden.

"und nicht" filter. So kann man zum Beispiel nach Werken von Artemisia Gentileschi suchen, aber *Judith und Holofernes* ausschließen, indem man "und nicht" vor "Titel" auswählt.

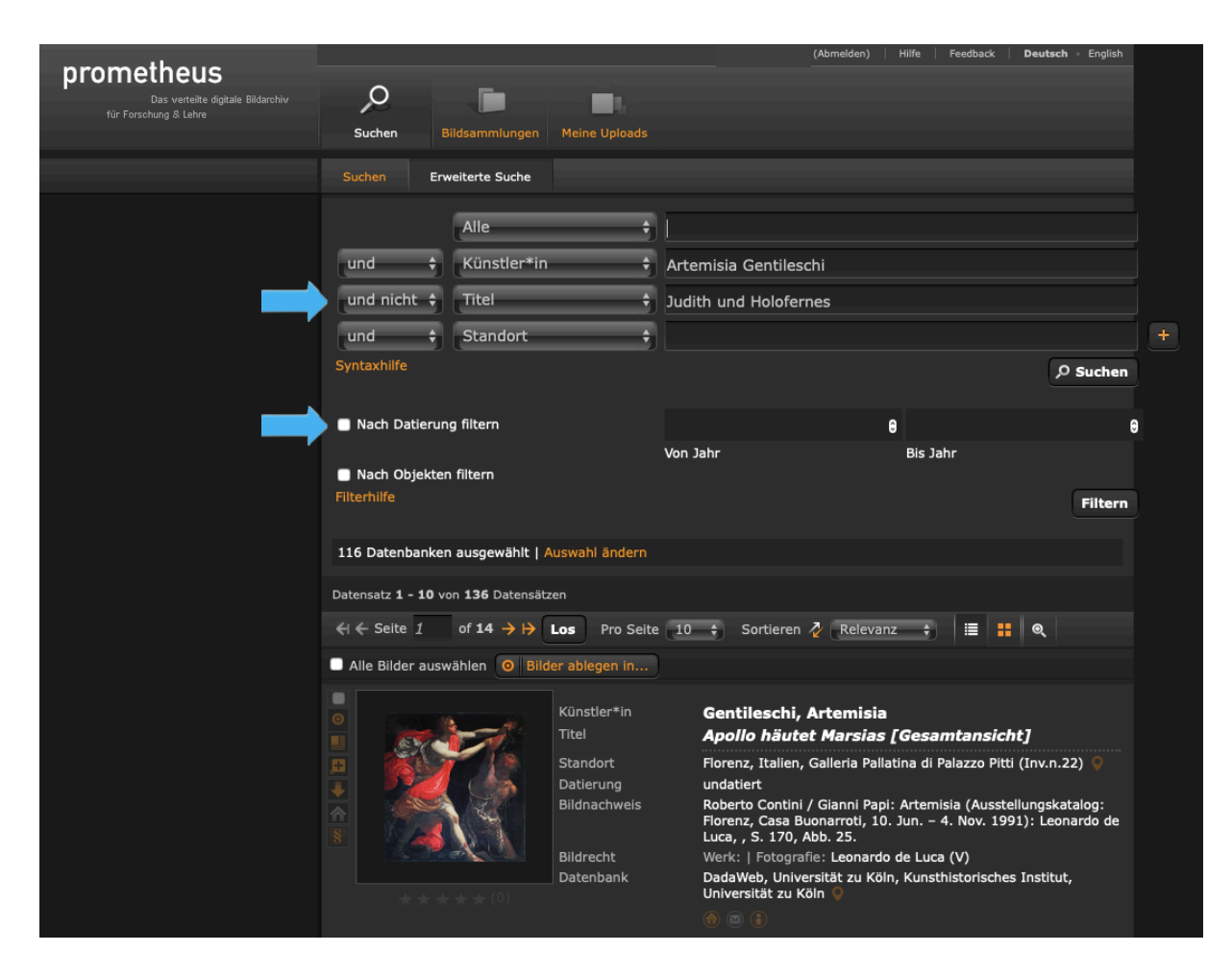

Mit einem Klick auf nach "Datierung filtern" und der Eingabe von zwei Jahreszahlen kann nach Werken aus einem ganz bestimmten Zeitraum gesucht werden. Über das "+" auf der linken Seite können Eingabezeilen hinzugefügt werden.

| <b>prometheus</b><br>Das verteilte digitale Bildarchiv<br>für Forschung & Lehre | Q<br>Suchen B                | ildsammlungen Meine Uploads |                    | (Abmelden)   Hilfe | Feedback Deutsch | - English  |
|---------------------------------------------------------------------------------|------------------------------|-----------------------------|--------------------|--------------------|------------------|------------|
|                                                                                 | Suchen Erv                   | veiterte Suche              |                    |                    |                  |            |
|                                                                                 |                              | Alle                        |                    |                    |                  |            |
|                                                                                 | und 🗘                        | Künstler*in                 | Artemisia Gentiles | chi                |                  |            |
|                                                                                 | und nicht 💠                  | Titel                       | Judith und Holofer | nes                |                  |            |
|                                                                                 | und 🗘                        | Standort                    |                    |                    |                  | <b>+</b> ( |
|                                                                                 | Syntaxhilfe                  |                             |                    |                    | م                | Suchen     |
|                                                                                 | Nach Datierung filtern       |                             |                    | 0                  |                  | Θ          |
|                                                                                 | Nach Objekter<br>Filterhilfe | n filtern                   | Von Jahr           | Bis Ji             | ahr              | Filtern    |

Tipp: Wenn du ein Bild angeklickt hast und runterscollst, werden die ähnliche Bilder angezeigt.

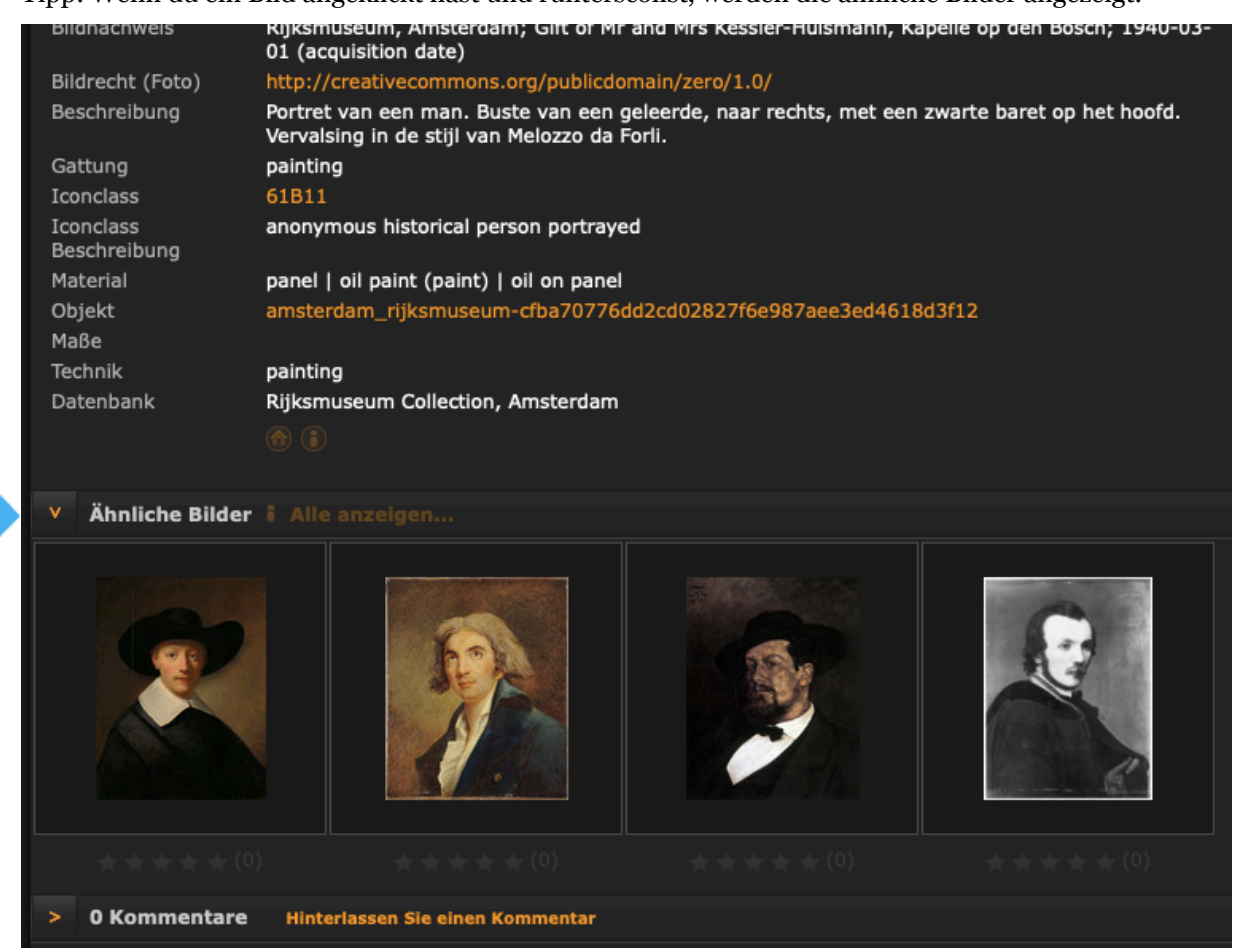